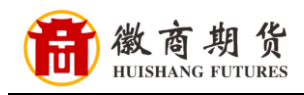

6

交通銀行

## 交行银行网银银期签约流程(机构户)

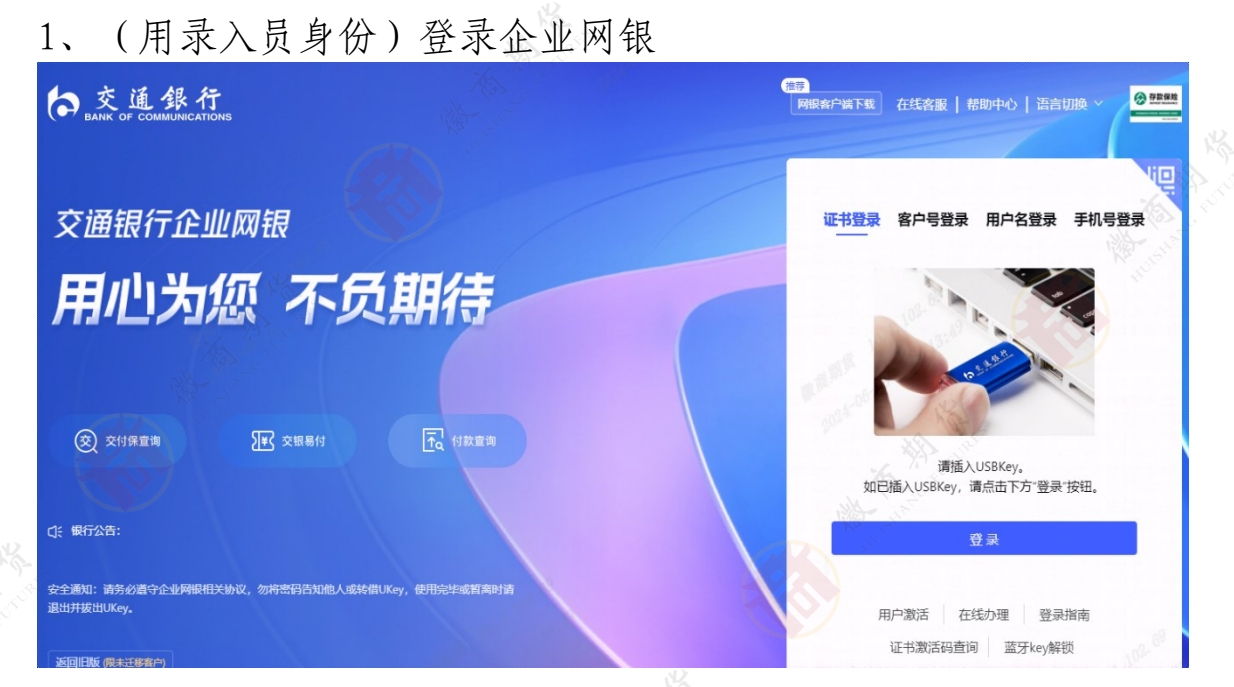

2、选择【配置服务区】-【集中签约】-【银期转账签约】,或 者直接搜索银期转账签约

| 白交通銀行            |                                                   | ○、 恨期转账签约 ◎ 联系審報                                            |                                                                                                    |
|------------------|---------------------------------------------------|-------------------------------------------------------------|----------------------------------------------------------------------------------------------------|
| 白首页              | ● 首页                                              | <b>全部</b> 功能(107) 产品(3285) 资讯(3129)                         |                                                                                                    |
| 服务地图             | 常用服务                                              | 功能                                                          | 更多(107) 目定义                                                                                                    |
| ② 配置管理 >         | L THEFE                                           |                                                             | >                                                                                                    |
| ▲ 签约中心 >         | 1 18604-0108053                                   | ₩ 限期转账援权                                                    |                                                                                                    |
| 各账户服务 >          |                                                   | □ 位置:签约中心-投资理财-银期转账援权                                       |                                                                                                    |
| (等)转账业务 >        | 我的待办(0) 我的已办 我的关注                                 | ★ 银企付签约<br>位置:电子商务-银企付-银企付签约                                | > 毛务中心                                                                                                    |
| □ 代发代扣 >         | ● 授权美文易在此集中处理                                     | 产品                                                          | 更多(3285)                                                                                                    |
| 山山<br>集团服务 >     | 交易类型 全部 ~ 查询                                      | [180042] 银华保本四期                                             | He and the and the and |
| 三 电票业务 >         |                                                   | [180052] 根华保本五期<br>  而种   考<br>  (0034011 丁根可能通信器           | 7.78%                                                                                                    |
| 投资理财 >           |                                                   | Terror of Trace and DefDefDa                                | 183                                                                                                    |
| ⊕ 国际业务 >         |                                                   | 资讯                                                          | 更多(3129)                                                                                                    |
| (筆) 金融服务 >       |                                                   | 半月读  "领导"让你帮忙转账? "李鬼"转向"福准施<br>新华社 83演览 2023-08-22          |                                                                                                    |
| 由 电子商务 >         |                                                   | 向私人账户转账6亿? 涉事国企: 组建工作组详细校查<br>中新标准 57% 2022-10-11           |                                                                                                    |
| ● 数字人民币 >        |                                                   |                                                             |                                                                                                    |
| 商業业务 、 、         | 1827、NRALIST構成で1月14日の小Pageの特殊が大人開催不同。電気保留60大小日外の日 | OX. 公牧董田与上海部运交易所举行武略营作协议签约仪式<br>上海证券报中国证券网 224浏览 2023-09-08 |                                                                                                    |
| <b>昆</b> 分行特色业 > |                                                   | 以上内容都不是? 联系套额提问                                             | . L                                                                                                    |

3、期货公司选择【徽商期货有限责任公司】,根据提示填写相 关信息

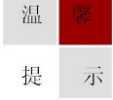

因各家银行银期界面与系统不断更新,相关截图仅供参考,具体操作以银行端为准。